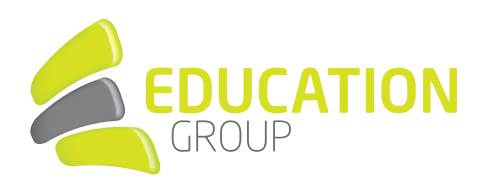

## **EXCHANGE** in **Apple Mail** einrichten

1. Starten Sie "Apple Mail".

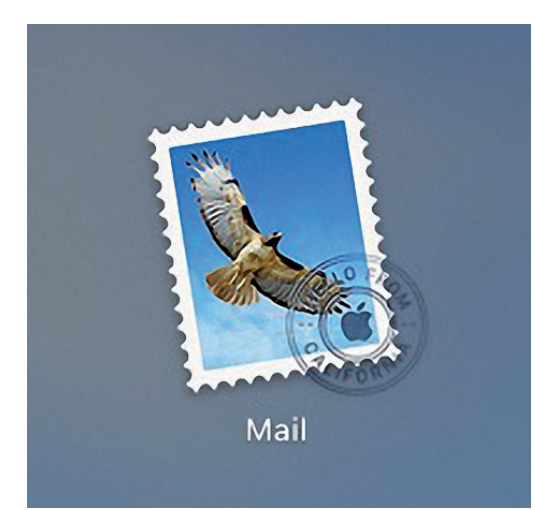

2. Öffnen Sie links oben "Accounts".

| É      | Mail        | Ablage                  | Bearb       | eiten | Darstellung   |
|--------|-------------|-------------------------|-------------|-------|---------------|
| • •    | Übe         | r Mail                  |             |       |               |
|        | Eins        | tellungen               |             | ж,    |               |
|        | Acce        | ounts                   |             |       | det Markiert  |
| Postf  | Acce        | ount hinz               | ufügen      |       | m sortieren ∽ |
|        | Dier        | iste                    |             | •     |               |
|        | Mail        | ausblend                | len         | ж⊦    | I             |
|        | And<br>Alle | ere ausble<br>einblende | enden<br>en | ₹₩F   | 1             |
| Intell | Mail        | beenden                 |             | жG    | 2             |
| On M   | ,           |                         |             |       | -             |
|        |             |                         |             |       |               |
|        |             |                         |             |       |               |
|        |             |                         |             |       |               |
|        |             |                         |             |       |               |
|        |             |                         |             |       |               |
|        |             |                         |             |       |               |
|        |             |                         |             |       |               |
|        |             |                         |             |       |               |
|        |             |                         |             |       |               |
|        |             |                         |             |       |               |

## GEMEINSAM IN DIE BILDUNGSZUKUNFT

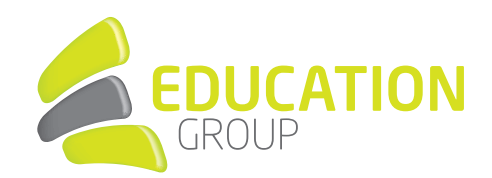

3. Wählen Sie rechts **"Exchange"** aus.

| Google<br>Kalender, Notizen | iCloud                     |
|-----------------------------|----------------------------|
| Game Center                 | <b>E</b> ⊠ Exchange        |
|                             | Google™                    |
|                             | YAHOO!                     |
|                             | Aol.                       |
|                             | Anderen Account hinzufügen |

4. Geben Sie nun Name und E-Mail-Adresse ein.

| ○ <b>○</b> ○ <b>〈 〉</b> Ⅲ               | Internet-Accounts                        | Q Suchen                |  |
|-----------------------------------------|------------------------------------------|-------------------------|--|
| Die Systemeinstell<br>"Kalender", "Nach | E 🛛 Exchange                             | mit "Mail", "Kontakte", |  |
| Google<br>Kalender, Notizen             | Gib zunächst folgende Informationen ein: |                         |  |
| Came Center                             | Name: Christian Bauer                    |                         |  |
| Game Center                             | E-Mail-Adresse: name@example.com         |                         |  |
|                                         | Abbrechen Anmelden                       |                         |  |
|                                         | Anderen Account hinzufügen               |                         |  |
|                                         |                                          |                         |  |
| + -                                     |                                          | ?                       |  |

## GEMEINSAM IN DIE BILDUNGSZUKUNFT

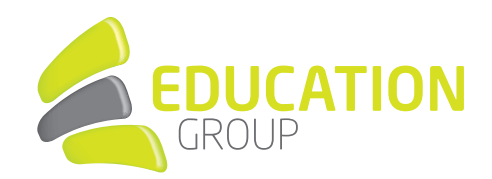

## 5. Klicken Sie auf "Anmelden".

| 000 <>                |                                                | Internet-Accounts Q Su                               | chen        |
|-----------------------|------------------------------------------------|------------------------------------------------------|-------------|
| Die Sys<br>"Kalend    |                                                | E Schange                                            | "Kontakte", |
| G Google<br>Kalender, | Über Microsoft bei de                          | inem Exchange-Account anmelden?                      |             |
| Game Cer              | Deine E-Mail-Adresse<br>Accountinfos zu finder | wird an Microsoft gesendet, um deine Exchange-<br>1. |             |
|                       | Abbrechen                                      | Manuell konfigurieren Anmelden                       |             |
|                       |                                                | Google                                               |             |
|                       |                                                | YAHOO!                                               |             |
|                       |                                                | Aol.                                                 |             |
|                       |                                                | Anderen Account hinzufügen                           |             |
| + -                   |                                                |                                                      | ?           |

6. Geben Sie hier Ihr Kennwort ein.

| 000 <> III                                                                                              | Internet-Accounts                                                                                                    | Q Suchen          |
|----------------------------------------------------------------------------------------------------|----------------------------------------------------------------------------------------------------|-------------------|
| <ul> <li>Die System<br/>"Kalender",</li> <li>Google<br/>Kalender, Noti:</li> <li>Game Center</li> </ul> | Constraints of the second second seco | ail", "Kontakte", |
| + -                                                                                                    | Mit einem anderen Konto anmelden<br>Anmelden<br>Unser Helpdesk-Team steht für Ihre Anfragen<br>bereit. Telefon: +43 732 788078 80 oder per E-<br>Mail: helpdesk@edugroup.at                                                                                                    | 3                 |

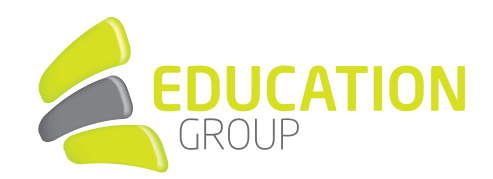

7. Nun können Sie noch wählen, welche **Apps** sich **mit Ihrem Account synchronisieren**.

|                                         | Internet-Accounts                                                                                                    | Q Suchen                |
|-----------------------------------------|----------------------------------------------------------------------------------------------------|-------------------------|
| Die Systemeinstell<br>"Kalender", "Nach | E 정 Exchange           Wähle die Apps aus, die du mit diesem Account                                                                                                    | mit "Mail", "Kontakte", |
| Game Center                             | verwenden möchtest:           Image: Second second s |                         |
|                                         | 🛛 🔟 Kontakte                                                                                                    |                         |
|                                         | Kalender                                                                                                    |                         |
|                                         | Erinnerungen                                                                                                    |                         |
|                                         | Votizen                                                                                                    |                         |
|                                         | Abbrechen Zurück Fertig                                                                                                    |                         |
| + -                                     |                                                                                                    | ?                       |

8. Apple Mail ist fertig eingerichtet.

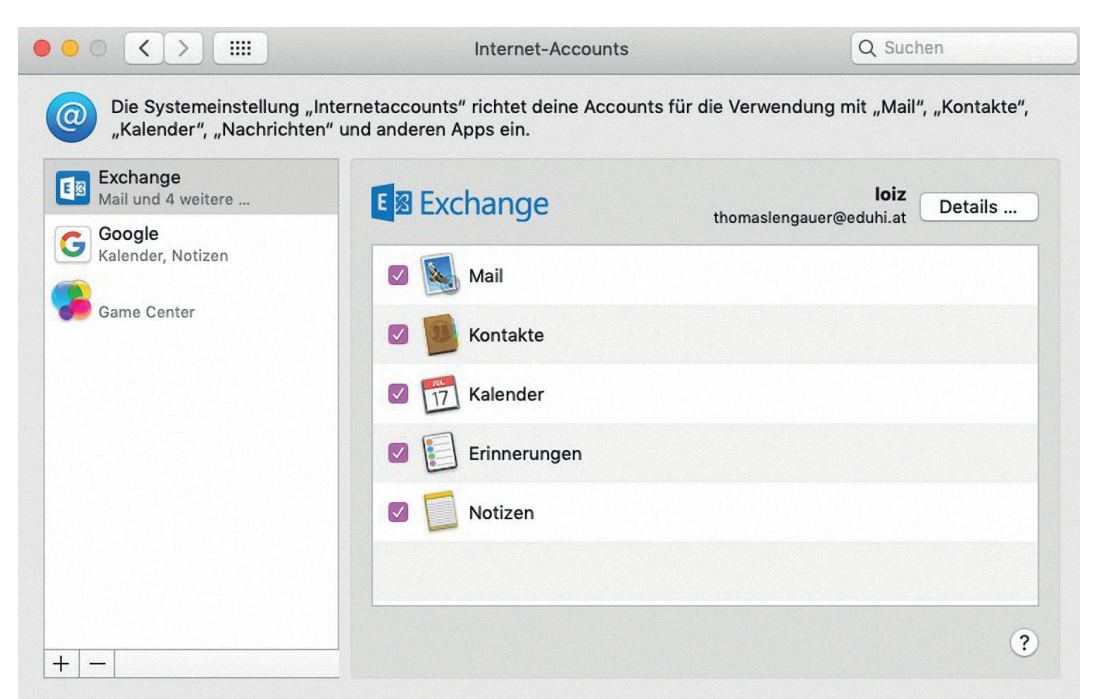